## Excel Desktop – Verkefni 14 exd14-myndrit

|      | Aðgerð                                                                                                    | Skýring                                                          |  |  |  |  |  |  |  |
|------|----------------------------------------------------------------------------------------------------|------------------------------------------------------------------|--|--|--|--|--|--|--|
| 1.   | Blaðið Myndrit 1-2: Leggðu saman í B7 og B21                                                                       | Notaðu SUM formúlu.                                              |  |  |  |  |  |  |  |
| 2.   | Settu rammalínur og talnasnið með punktum                                                                          | Sbr. fyrirmyndina                                                |  |  |  |  |  |  |  |
| 3.   | Myndrit 1: Þrívíddarskífurit fyrir svæðið A2:B6                                                                    | Prívíddarskífurit                                                |  |  |  |  |  |  |  |
| 4.   | Breyttu fyrirsögninni skv. fyrirmyndinni                                                                           | $\square$                                                        |  |  |  |  |  |  |  |
| 5.   | Hægrismelltu á eina sneiðina og bættu við gagnar                                                                   | nerkjum                                                          |  |  |  |  |  |  |  |
| 6.   | Hægrismelltu á gagnamerki og veldu <b>Sníða</b><br>gagnamerki                                                      | Merktu við <b>Prósenta</b> 🔲 Gildi<br>en ekki Gildi 🛛 🗹 Prósenta |  |  |  |  |  |  |  |
| 7.   | Hægrismelltu á svæðið utan við kökuna og veldu<br>Sníða svæði myndrits. Veldu <b>Fylling</b> , <b>Litastigull</b>  | Hafðu litinn ljósari að ofan (línulegur<br>upp)                  |  |  |  |  |  |  |  |
| 8.   | Gefðu skýringunni útlit skv. fyrirmyndinni                                                                         | Hvít fylling, rauður rammi, hægra<br>megin                       |  |  |  |  |  |  |  |
| 9.   | Myndrit 2: Tvívíð skífa fyrir svæðið A17:B20                                                                       |                                                                  |  |  |  |  |  |  |  |
| 10.  | Breyttu <b>fyrirsögninni</b> skv. fyrirmyndinni                                                                    |                                                                  |  |  |  |  |  |  |  |
| 11.  | Bættu við <b>gagnamerkjum</b> sem prósentum.<br>Láttu einn aukastaf sjást                                          | Sníða gagnamerki: Prósenta og Utan<br>við enda.                  |  |  |  |  |  |  |  |
| 12.  | Textareitur með línu: <b>Setja inn, Form, Útskýringa</b><br>(Veldu hólf á blaðinu fyrst)                           | Flestir hafa áhuga á<br>lestri bóka                              |  |  |  |  |  |  |  |
| Blað | ið Myndrit 3-4: (Fyrirmyndir á blaði 2)                                                                            | •                                                                |  |  |  |  |  |  |  |
| 13.  | Myndrit 3: Línurit með merkjum fyrir A2:C14                                                                        |                                                                  |  |  |  |  |  |  |  |
| 14.  | Hægrismelltu á tölurnar veldu <b>Sníða ás …</b> Stilltu<br>Stilltu <b>aðaleiningu</b> á <b>1000</b>                | Aðal 1000,0                                                      |  |  |  |  |  |  |  |
| 15.  | Smelltu á mánaðaheitin. Undir <b>Sníða ás</b> veldu<br><b>Stærðareiginleikar</b> og <b>Textastefna = Snúa 270°</b> | ABC                                                              |  |  |  |  |  |  |  |
| 16.  | Myndrit 4: Settu inn súlurit fyrir A17:D25                                                                         | Gakktu frá skv. fyrirmyndinni                                    |  |  |  |  |  |  |  |
| 17.  | Blaðið Myndrit 5-6: Myndrit 5 Þrívíddarstöplarit                                                                   | . Stilltu hámark talna á 2000                                    |  |  |  |  |  |  |  |
| 18.  | Settu texta á talnaásinn: Hönnun, Bæta við<br>Línuritseiningu, Ástitlar, Lóðréttur aðalás                          | Lóðréttur <u>a</u> ðalás<br>Skrifaðu textann                     |  |  |  |  |  |  |  |
| 19.  | Breyttu súlunum í <b>sívalninga</b> (Ha                                                                            | egrismella, Sníða gagnaraðir)                                    |  |  |  |  |  |  |  |
| 20.  | Settu inn hvíta formið. Gakktu frá skv. fyrirmynd                                                                  | (Leturlitur: Heim, Leturlitur)                                   |  |  |  |  |  |  |  |
| 21.  | Myndrit 6: Stöplarit, Keila fyrir A18:C21                                                                          |                                                                  |  |  |  |  |  |  |  |
| 22.  | Settu ástitla bæði lóðrétt og lárétt                                                                               |                                                                  |  |  |  |  |  |  |  |
| 23.  | Forskoðaðu blöðin og gættu þess að hvert blað ko                                                                   | omist fyrir á einni blaðsíðu                                     |  |  |  |  |  |  |  |
| 24.  | Öll blöðin: Settu <b>síðuhaus</b> (sjá fyrirmynd) og <b>fót</b> m                                                  | eð sjálfvirku heiti skrár og blaðs                               |  |  |  |  |  |  |  |

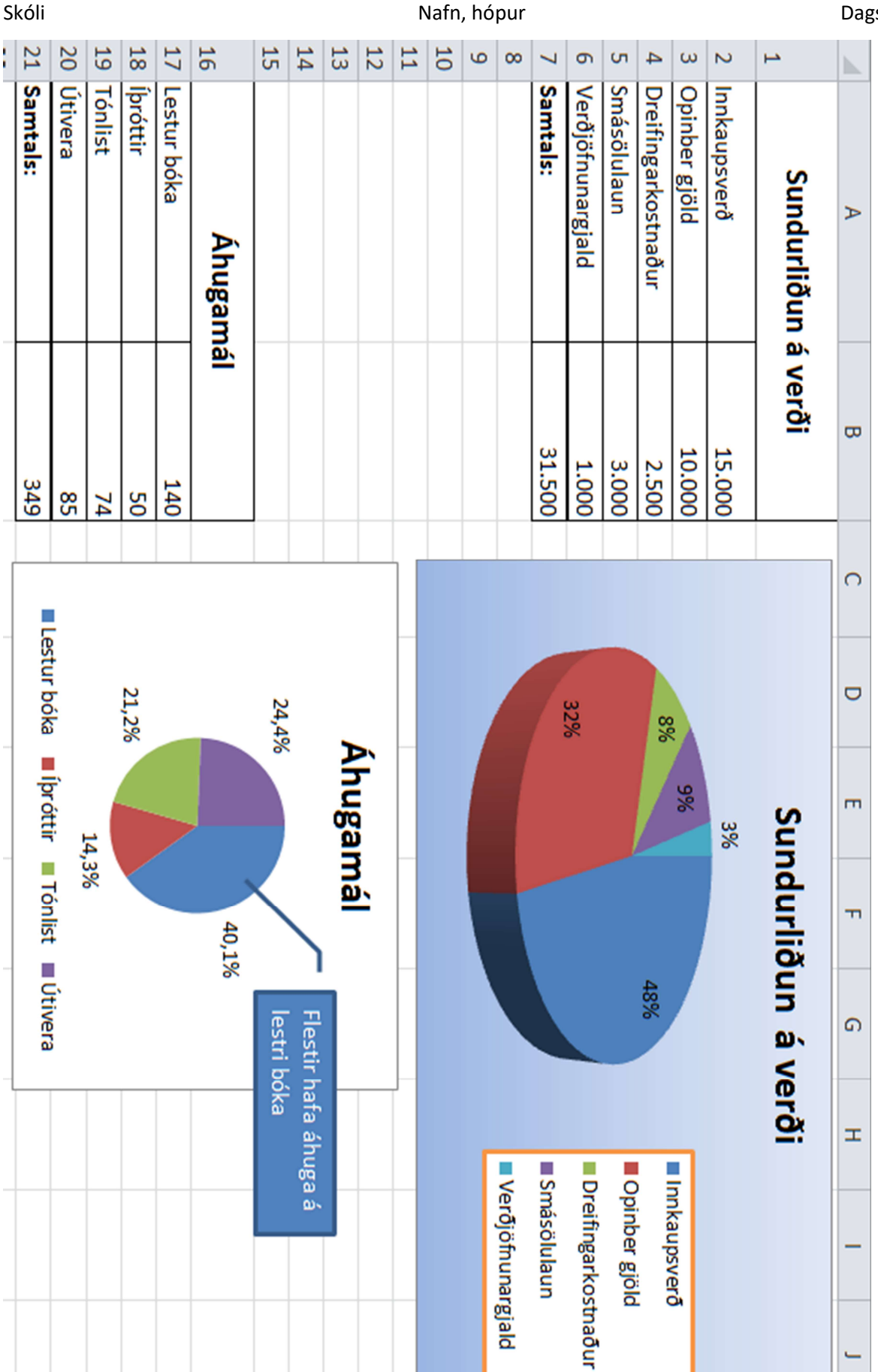

| 0.                | 5                 | 4         | 8          | 22        | 21       | 20        | 19         | 18        | 17             | 16                     | 15       | 14       | 3        | 12                   | ≓                                                       | 10                                 | 9     | 00    | 7     | σ     | S                                                                                                    | 4       | ω      | N      | <b></b>            |                  |
|-------------------|-------------------|-----------|------------|-----------|----------|-----------|------------|-----------|----------------|------------------------|----------|----------|----------|----------------------|---------------------------------------------------------|------------------------------------|-------|-------|-------|-------|----------------------------------------------------------------------------------------------------|---------|--------|--------|--------------------|------------------|
|                   | Seltjarnarnesi    | Garðabæ   | Kringlunni | Smáralind | Kópavogi | Laugavegi | Mjódd      | Spönginni | Útibú          |                        |          | Desember | Nóvember | Október              | September                                               | Ágúst                              | Júlí  | Júní  | Maí   | Apríl | Mars                                                                                                    | Febrúar | Janúar |        | Samant             | A                |
|                   | 95                | 45        | 69         | 47        | 57       | 40        | 30         | 81        | Kjöt           | Vörusa                 |          | 5.600    | 2.800    | 4.000                | 2.000                                                   | 3.500                              | 1.200 | 1.700 | 5.600 | 2.500 | 6.000                                                                                                    | 1.000   | 7.000  | Vara A | ourður á sö        | 8                |
|                   | 75                | 60        | 17         | 46        | 88       | 28        | 46         | 44        | Brauð          | Ω.                     |          | 2.000    | 5.000    | 1.800                | 6.000                                                   | 10.000                             | 2.400 | 4.800 | 8.600 | 6.000 | 10.000                                                                                                    | 2.000   | 8.900  | Vara B | Ξ                  | C                |
|                   | 74                | 96        | 81         | 23        | 33       | 11        | 50         | 32        | Mjólk          |                        |          |          |          |                      |                                                         |                                    |       |       |       |       |                                                                                                    |         |        |        |                    | D                |
|                   |                   |           |            |           |          |           |            |           |                |                        |          |          |          |                      |                                                         | 0                                  | 1.000 | 3.000 | 4.000 | 5.000 | 7.000                                                                                                    | 8.000   | 9.000  | 11.000 |                    | m                |
|                   | o poor generation | Spönginni | Miódd      | Laugavegi | Kópavogi | Smáralind | Kringlunni | Garðabæ   | Seltjarnarnesi |                        |          |          |          | Ja<br>Fet            | inúa<br>orúa                                            | r<br>r                             | <     |       |       |       | 1                                                                                                    | -       | •      |        |                    | Ţ                |
|                   |                   |           |            |           |          |           |            |           |                |                        |          |          |          |                      |                                                         |                                    |       |       |       |       | the second second second second second second second second second second second second second second second se |         |        |        |                    |                  |
| 0                 |                   |           |            |           | I        |           |            |           |                |                        |          |          |          |                      | Mar:<br>Apri                                            | s<br>íl                            |       | <     |       | >     | <                                                                                                    |         | >      |        |                    | G                |
| 0 20              |                   |           |            |           |          |           |            |           |                |                        |          |          |          |                      | Mar:<br>Aprí<br>Ma<br>Jún                               | s<br>(1<br>11                      | 7     | <     |       | > >   |                                                                                                    |         | >      |        | Samar              | G<br>H           |
| 0 20 40           |                   |           |            |           |          |           |            |           |                | Mjólk Bra              | Vörusa   |          |          |                      | Mar:<br>Apri<br>Ma<br>Jún<br>Júl                        | s<br>Íl<br>íí                      | Į     |       |       |       |                                                                                                    |         |        |        | Samanburður á      | G<br>Н<br>–      |
| 0 20 40 60        |                   |           |            |           |          |           |            |           |                | ■ Mjólk ■ Brauð ■ Kjöt | Vörusala |          | St       | pte                  | Mar:<br>Apri<br>Jún<br>Júl<br>Ágús<br>mbe               | s<br>Íl<br>Íl<br>Í<br>Í<br>Í<br>Í  | L     |       |       |       |                                                                                                    |         | >      |        | Samanburður á sölu | G<br>H<br>-      |
| 0 20 40 60 80     |                   |           |            |           |          |           |            |           |                | Mjólk Brauð Kjöt       | Vörusala |          | St       | epte<br>Okt          | Mar:<br>Apri<br>Jún<br>Jún<br>Júl<br>ágús<br>mbe        | s<br>Íl<br>íl<br>íl<br>r<br>r<br>r | L     |       |       |       |                                                                                                    |         |        |        | Samanburður á sölu | с<br>н<br>       |
| 0 20 40 60 80 100 |                   |           |            |           |          |           |            |           |                | Mjólk Brauð Kjöt       | Vörusala |          | Se       | epte<br>Okt<br>lóver | Mar:<br>Apri<br>Jún<br>Jún<br>Júl<br>ágús<br>mbe<br>mbe | s<br>íl<br>íí<br>íl<br>r<br>r<br>r | L     |       |       |       |                                                                                                    |         |        |        | Samanburður á sölu | с<br>н<br>-<br>х |

14myndrit – Myndrit 3-4

Dagsetning

Nafn, hópur

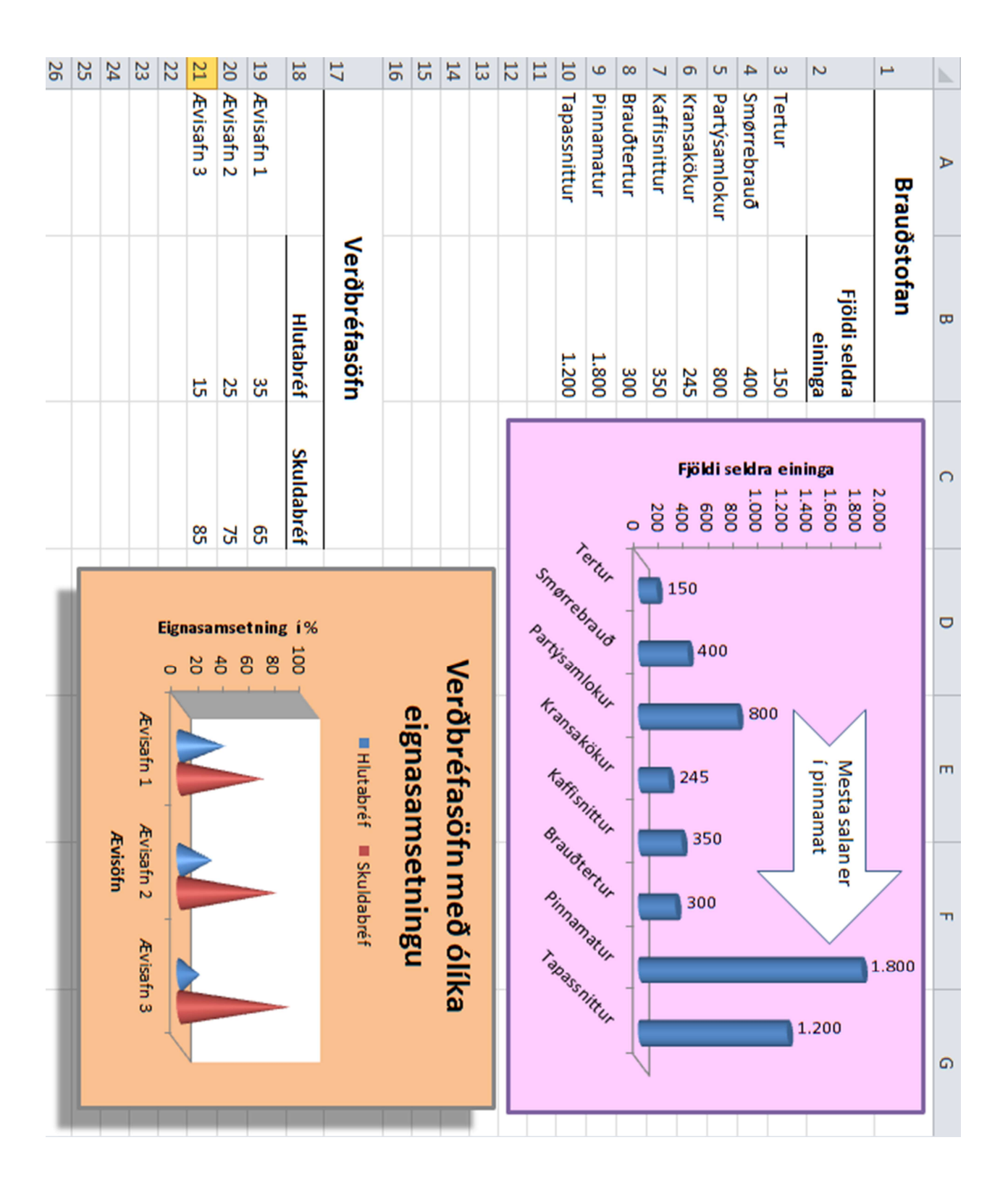